University Computing & Telecommunications

## ADDING NETWORK PRINTERS TO MACINTOSH SYSTEMS (OS X 10.11)

This document contains procedures for connecting a network printer to a Macintosh computer. The procedures listed below apply to OS X 10.11 and may differ somewhat on other versions of OS X. This document is for training, educational and informational purposes only.

\*\*\* Quotes are for informative purposes only and are not to be considered as part of the information you enter into fields. \*\*\*

- 1) Adding networked printers is done through **Printers & Scanners** in **System Preferences**. Open the Printers & Scanners in System Preferences and click on the + to add a new printer.
  - (a) Look in the toolbar for the Advanced icon. If the Advanced tab is not visible, hold down the Control key, then click in the toolbar and select **Customize Toolbar**. Drag the Advanced icon onto the menu. Click on the **Advanced** icon.

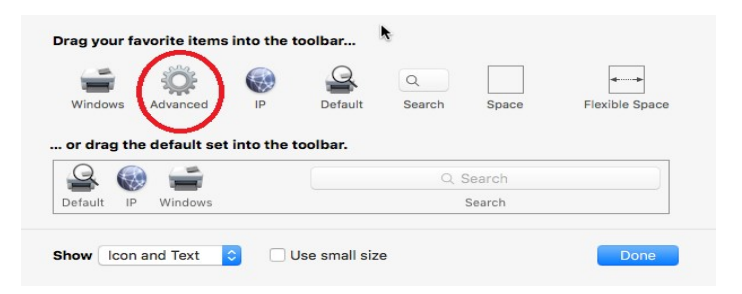

## 2) Under Type field, choose Windows printer via spools.

Type in the URL field <u>smb://uhclps1/PrinterName</u> For Example: If your printer was B1111-Canon

| Default IP | Add<br>C. Search<br>Windows Advanced Search                                                                          |    | For the <b>Name</b> and <b>Location</b> fields use any descriptive name you want.     |
|------------|----------------------------------------------------------------------------------------------------|----|---------------------------------------------------------------------------------------|
| Type:      | Windows printer via spoolss                                                                                          | ٥  |                                                                                       |
| Device:    | Another Device                                                                                                    | •  | In the <b>USE</b> field, choose either the                                            |
| URL:       | smb://uhclps1/B1111-Cannon                                                                                           |    | Generic PCL, or the Generic Postscipt<br>Printer. You can also <b>Select Software</b> |
| Name:      | B1111 Canon                                                                                                    |    | and look for printer software specific to                                             |
| Location:  | B1111                                                                                                    |    | vour printer model.                                                                   |
| Use:       | Generic PCL Printer                                                                                                  | 0  |                                                                                       |
|            | The selected printer software isn't from the manufacturer and may r<br>let you use all the features of your printer. | dd | Click Add when done.                                                                  |